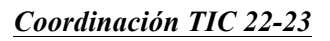

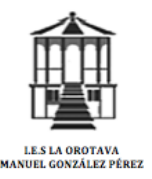

Gobierno de Canarias

### TUTORIAL "APP MÓVIL ALUMNADO Y FAMILIAS"

La APP FAMILIAS (móvil) y PINCEL EKADE (web) son dos plataformas educativas en las cuales el alumnado y las familias pueden estar al día de las novedades académicas de sus hijos/as, tales como COMUNICADOS DEL CENTRO, NOTAS, FALTAS, FORMACIÓN PARA LAS FAMILIAS, etc.

Ambas plataformas son las vías de comunicación entre el Centro (Directiva, profesorado,...) y el alumnado y familias, junto con el correo electrónico personal de los responsables familiares, el correo educativo del alumnado (CIAL@canariaseducacion.es) y el correo corporativo del profesorado (Id@gobiernodecanarias.org).

## 1. <u>OBTENCIÓN DE LA CONTRASEÑA:</u>

Los **responsables del alumnado** deben acceder con su NIF/NIE, o Pasaporte. El **alumnado** puede acceder con su CIAL, NIF/NIE, o Pasaporte.

Para poder obtener y gestionar personalmente su contraseña, es imprescindible haber proporcionado el correo electrónico o número de móvil en su centro educativo.

Si NUNCA ha entrado a esta App o a Pincel Ekade, y por lo tanto NO tiene contraseña, debe hacer lo siguiente:

1º - Solicitar una contraseña en el siguiente enlace:

https://www3.gobiernodecanarias.org/educacion/cau\_ce/clave/public/forgottenpassword

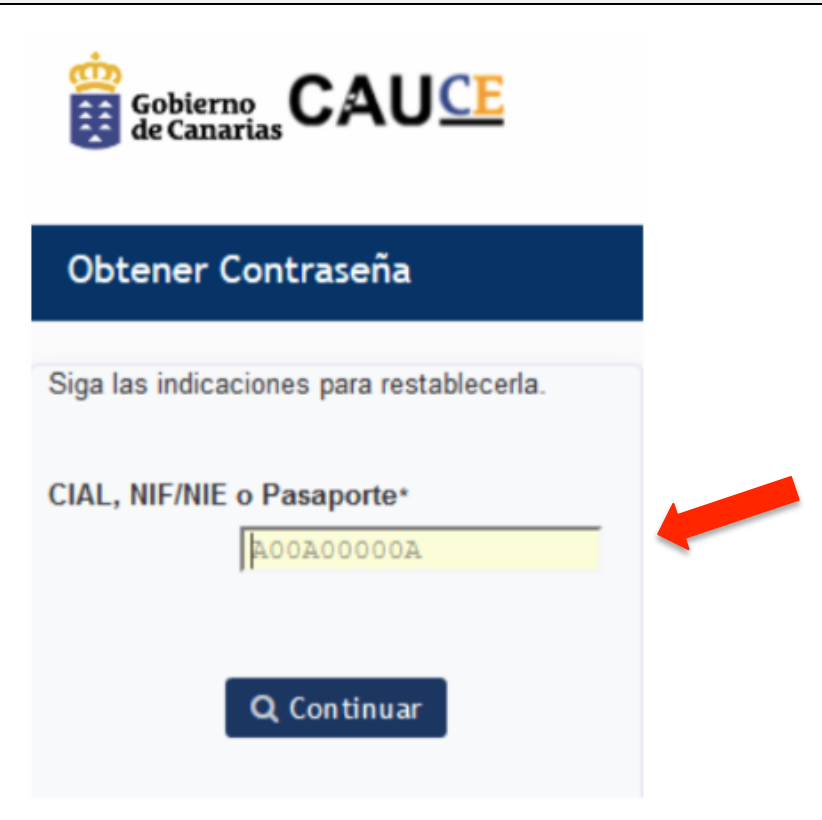

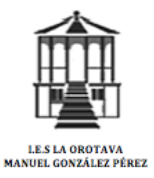

Coordinación TIC 22-23

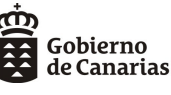

# 2° - Recibirá un SMS en su móvil o un correo electrónico con un CÓDIGO, que deberá copiarlo en la siguiente pantalla para comprobar su validez.

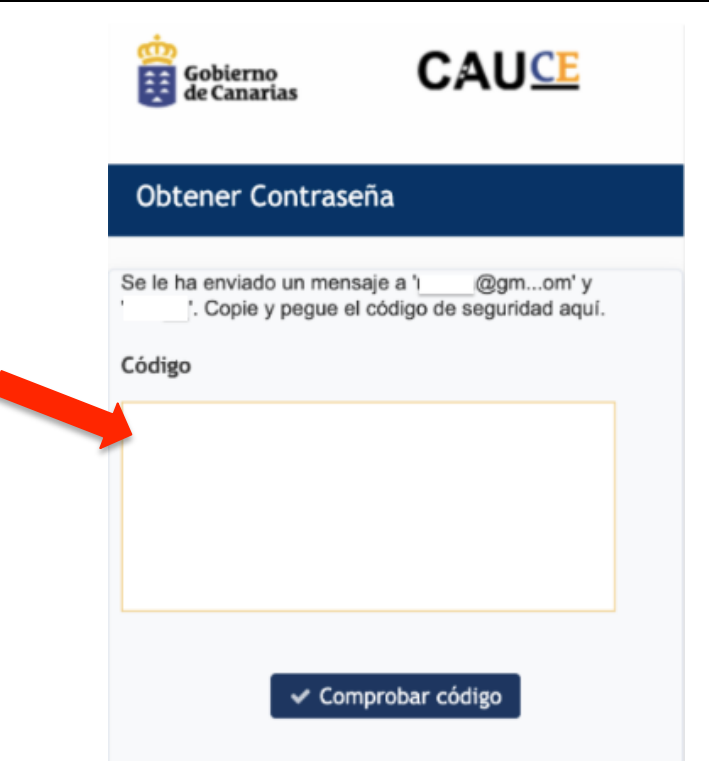

3°- Deberá escribir una contraseña nueva y repetirla, la cual será su contraseña de acceso. (Guardar en un lugar donde se pueda consultar en caso de olvido.)

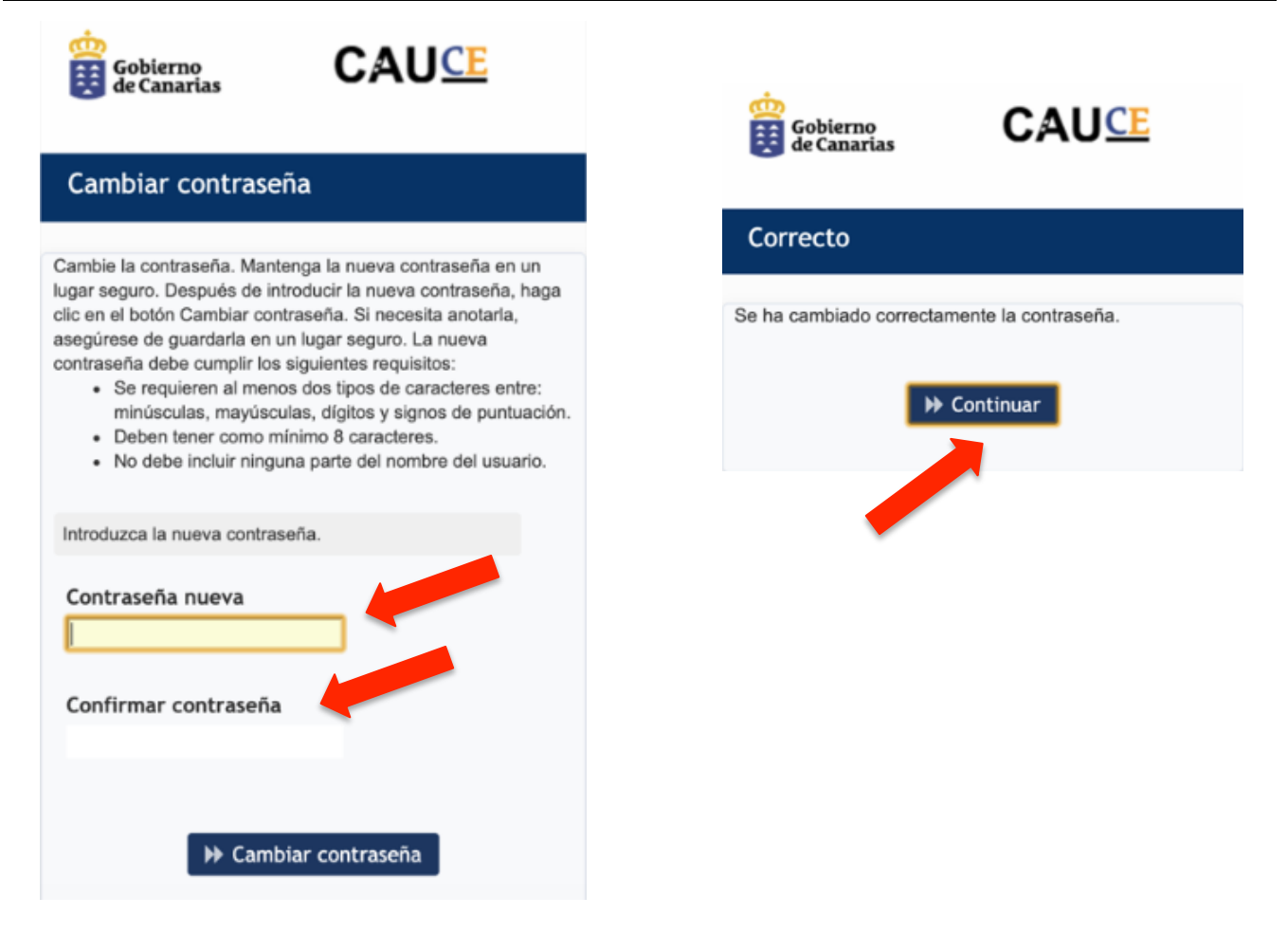

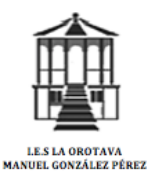

Coordinación TIC 22-23

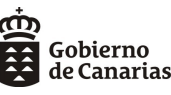

### 2. INSTALACIÓN DE LA APP MÓVIL ALUMNADO Y FAMILIAS:

#### 1°- Instalar en su dispositivo móvil desde el Store la App PINCEL ALUMNADO Y FAMILIAS.

#### 2º- Iniciar Sesión en la App introduciendo los datos solicitados:

Usuario: NIF / NIE del responsable de menor

Contraseña: La misma que acaba de solicitar

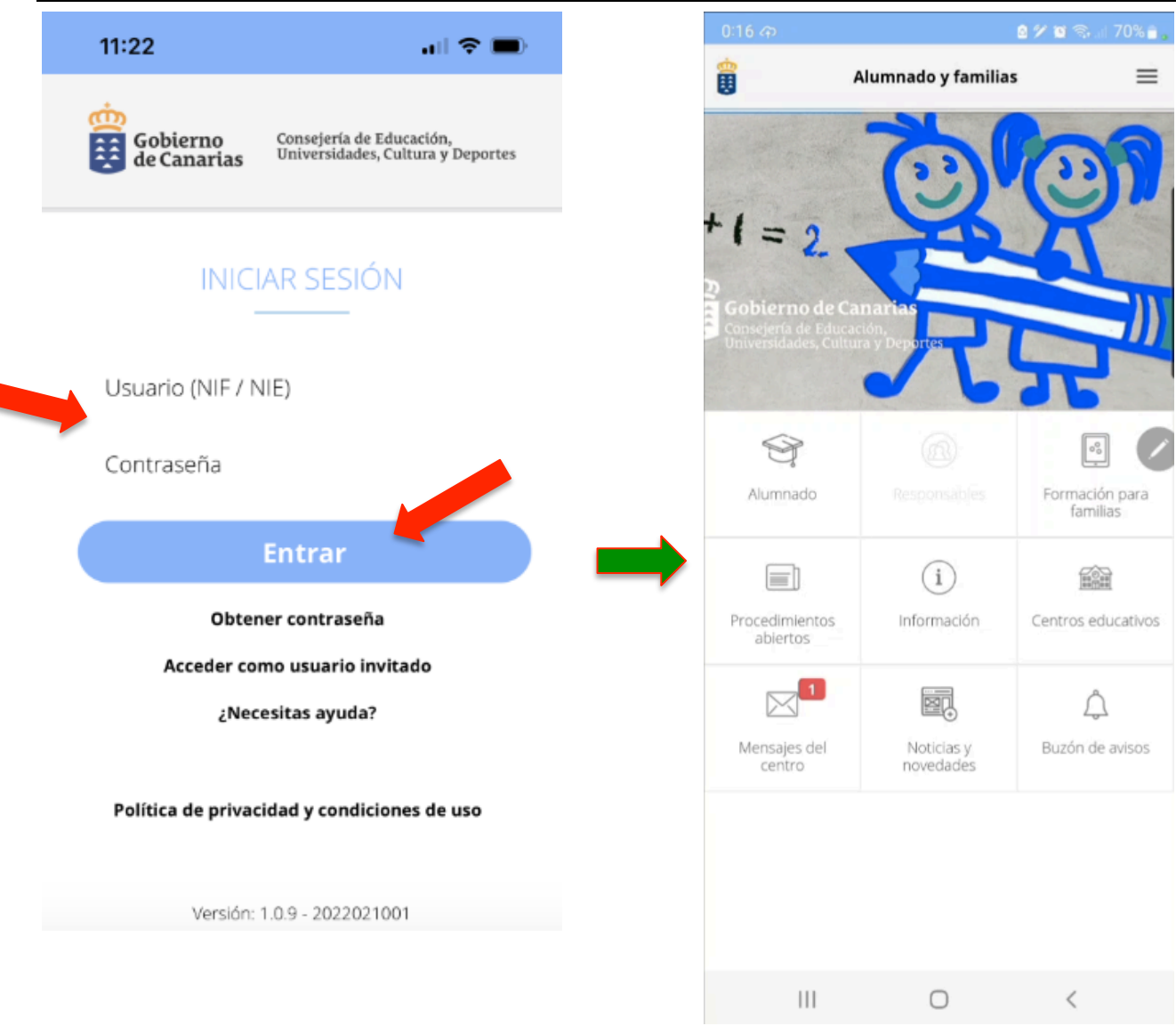

Si no recuerdan la contraseña deben pulsar en « ¿ Necesitas Ayuda? » y después en « No recuerdo la contraseña ». Esto le llevará a los pasos anteriores para generar una nueva contraseña.

En el caso de tener varios hermanos en el centro, existe un apartado en la APP que se llama «**RESPONSABLES**», por lo que así podrá ver los mensajes de cada uno de sus hijos/as.

En el apartado « MENSAJES DEL CENTRO » y « BUZÓN DE AVISOS » podrá ver los diferentes comunicados que reciban desde el Centro (Directiva o profesorado)